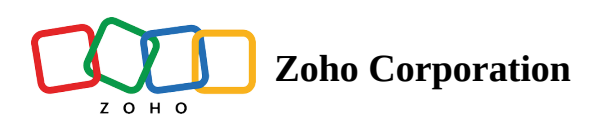

# Move or copy files and folders in a Team Folder

In Zoho WorkDrive, a Team Folder is a shared folder which can be accessed by specific members (Private Team Folder) or all members (Public Team Folder) in your team.

### Move files and folders within a Team Folder

### Note:

Only the Organizers and Admins of a Team Folder can move files and folders within the Team Folder.

- 1. Sign in to your WorkDrive account.
- 2. Choose your Team Folder in the left pane.
- 3. Select the required files and folders in the Team Folder.
- 4. Click the **More actions** icon (...) next to the Download button in the top action bar.
- 5. Select Move To from the dropdown.

| Read                                                          | Brand Marketing C Admin & 6 Hanage V F                  | Zylker 🗸 🛛 Q 🗔 💭 🏭                         |
|---------------------------------------------------------------|---------------------------------------------------------|--------------------------------------------|
| C All Unread •                                                | Ĩŧ.▼ D                                                  | + New 1↓ ♡ 85                              |
| <ul> <li>Recent Files</li> <li>Favorites</li> </ul>           | 2 folders, 1 file selected                              | Esc X                                      |
| D Labels                                                      | Vewsletters     Uploaded by Sofia Deluca • Social Media | Preview     ca                             |
| <ul> <li>⇔ Shared with Me</li> <li>⊖ Collect Files</li> </ul> | Product Logos     Uploaded by Sofia Deluca              | G Follow updates<br>ca<br>Add to Favorites |
| My Folders                                                    | Brand Style Guidelines     Uploaded by Sofia Deluca     | 🗅 Label As >> ca                           |
| 🚡 Team Folders                                                | Uploaded by Mia Jones • Banner Designs                  | Copy To     Move To                        |
| <ul> <li></li></ul>                                           | Banner Ads     Uploaded by Mis Jones                    | Associate Data Template >                  |
| 무 Designs 습                                                   | Email attachments     Uploaded by Mia Jones             | [] Zip                                     |
| 수 Digital Marketing 🖻<br>무 General                            | Analyst Reports Uploaded by Mia Jones                   | 前 Move to Trash                            |
| 무 Project Alpha 🗅                                             | Media Kit     Uploaded by Ma Jones                      | Jan 28, 2021 by Mia Jones                  |
|                                                               | Campaign Ideas Uploaded by Mia Jones  Social Media      | Jan 28, 2021 by Mia Jones                  |
|                                                               | Billboard designs     Uploaded by Sofia Deluca          | Mar 5, 2020 by Sofia Deluca                |
|                                                               | Travel Company Video Promo.mp4 Uploaded by Sofia Deluca | Jan 29 by Sofia Deluca                     |
|                                                               | City montage - Promo.mp4 Uploaded by Sofia Deluca       | Jan 29 by Sofia Deluca                     |
|                                                               | Brand highlights video.mp4     Uploaded by Sofia Deluca | Jan 29 by Sofia Deluca                     |

- 6. Select a folder in the Team Folder to move the selected items.
- 7. Click **Move**.

# Move files and folders from a Team Folder to your My Folders

Only the Team Folder admins can move resources from their Team Folder to their My Folders.

- 1. Sign in to your WorkDrive account.
- 2. Choose your Team Folder in the left pane.
- 3. Select the require files and folders in the Team Folder.
- 4. Click the More actions icon (...) next to the Download button in the top action bar.
- 5. Select **Move To** from the dropdown.
- 6. Select My Folders to move the selected items.
- 7. Click Move.

| 211100 100 | Zylker 🗸                                 | à > 🖬    | Covid-19 Admin   № 4   ⓒ Manage → 🖈                                                                                                    | Q Search               |     |
|------------|------------------------------------------|----------|----------------------------------------------------------------------------------------------------|------------------------|-----|
| *          | Favorites                                | FOLDEF   |                                                                                                    |                        |     |
|            | Labels                                   | 8        | Move 3 files ×                                                                                                    | + NEW A <sub>z</sub> T | 0=  |
| 2          | Shared with Me                           | 🗖 3 file | Select a destination folder                                                                                                    | Esc X                  | (i) |
| Į.         | Collect Files                            |          | The work of the second second |                        | 0   |
|            |                                          |          | w wy roders                                                                                                    | Anna baker             |     |
|            |                                          |          | Search in My Folders Q                                                                                                    |                        |     |
|            | My Folders                               |          | _ Activities                                                                                                    | Anna baker             |     |
| 6          | Team Folders                             |          | Uploaded by Anna baker                                                                                                    |                        |     |
| Å          | Accounts 🔒                               |          | Ad proposals                                                                                                    | y Anna baker           |     |
| *          | Billing & Invoices 🗄                     |          | Uploaded by Anna baker                                                                                                    | / Anna baker           |     |
| ,          | Compliance                               |          | Event Leads<br>Uploaded by Anna baker                                                                                                    |                        |     |
| ×          | <ul> <li>Sales User Education</li> </ul> |          | Insurance claim 2020                                                                                                    | / Anna baker           |     |
| k          | Collaterals                              |          | Uploaded by Anna baker                                                                                                    | (Anna haker            |     |
| k          | Community and Research                   |          | My Pictures                                                                                                    | Allia baker            |     |
| k          | Community ResponsesWD                    |          | Uploaded by Anna baker                                                                                                    | 021 by Sofia Deluca    |     |
| k          | Covid-19                                 |          | Test<br>Unloaded by Anna baker                                                                                                    |                        |     |
| k          | Design library                           |          |                                                                                                    | 020 by Sofia Deluca    |     |
| k          | Digital Marketing 🔒                      |          |                                                                                                    |                        |     |
| Ŀ          | Events                                   |          | NEW FOLDER CANCEL MOVE                                                                                                    | 020 by Sofia Deluca    |     |
| k          | General                                  |          | Created by Sofia Deluca 13 • High Priority,  Guidelines, +2                                                                                                    | 020 by Sofia Deluca    |     |
| Ø          | Admin Console                            |          | Zylker Manufacturing: Why Choose Us Feb 20.                                                                                                    | 2020 by Sofia Deluca   | ò   |

### Move files and folders from one Team Folder to another

#### Note:

Only the Team Folder Admins can move files and folders from the Team Folder to another Team Folder. They must have at least the Editor role in the destination Team Folder.

- 1. Sign in to your WorkDrive account.
- 2. Choose your Team Folder in the left pane.
- 3. Select the required files and folders in the Team Folder.
- 4. Click the More actions icon (...) next to the Download button in the top action bar.
- 5. Select Move To from the dropdown.
- 6. Select a **Team Folder** to move the selected items.

| Zylker v<br>Super Admin                                                     | , 🗟 > 🖾 | Human Resources Admin   🔉 3   💿 Manage 🗸 🖈 |         | Q Search 🕼 🗰 🗘           | <b>B</b> |
|-----------------------------------------------------------------------------|---------|--------------------------------------------|---------|--------------------------|----------|
| 🗳 All Unread                                                                |         | Move 3 folders, 1 file                     | ×       | + NEW   A <sub>Z</sub> 7 | 0=       |
| <ul> <li>Recent Files</li> <li>Favorites</li> </ul>                         | 😑 3 fol | Select a destination folder                |         | Esc 🗙                    | (j)      |
| Labels                                                                      |         | Community ResponsesWD                      |         | 19 by Felix Brown        |          |
| Shared with Me Collect Files                                                |         | Search in Community ResponsesWD            | Q       | 19 by Felix Brown        |          |
|                                                                             |         | Uploaded by Anna baker                     |         | 19 by Felix Brown        |          |
| My Folders                                                                  |         | Uploaded by Anna baker                     |         | 19 by Felix Brown        |          |
| ✓ Human Resources                                                           |         |                                            |         | 19 by Felix Brown        |          |
| 🖪 Brochure 🙃                                                                |         |                                            |         | 19 by Felix Brown        |          |
| <ul> <li>Community and Research 2</li> <li>Community ResponsesWD</li> </ul> |         |                                            |         | 19 by Felix Brown        |          |
| 🖪 Company Guidelines                                                        |         |                                            |         | 19 by Felix Brown        |          |
| <ul> <li>Company policies</li> <li>Compliance</li> </ul>                    |         | NEW FOLDER CANCEL                          | MOVE    | 19 by Felix Brown        |          |
| 🖪 Corporate clients 🗄 🛛 🔒                                                   |         | Uploaded by Solia Deluca                   |         | 019 by Sofia Deluca      |          |
| 🔅 Admin Console 🛛 🖸                                                         |         | Performance scoring                        | Mar 9.2 | 2020 by Felix Brown      | ò        |

### Move files and folders from a Team Folder to a shared folder

#### **Note:**

Only the Team Folder admins can move files and folders from that Team Folder to a shared folder. They must have at least the Editor role in the destination folder.

- 1. Sign in to your WorkDrive account.
- 2. Choose your Team Folder in the left pane.
- 3. Select the required files and folders in the Team Folder.
- 4. Click the **More actions** (...) icon in the top actions bar.
- 5. Select **Move To** from the dropdown.
- 6. Select Shared with Me, then select a shared folder to copy the file or folder to.
- 7. Click Move.

| Zylker ~                   | <u>مَ</u> < 🛋 | Covid-19 Admin   🚇 4   🛞 Manage 👻 🛠                |           | Q Search                       | 9 |
|----------------------------|---------------|----------------------------------------------------|-----------|--------------------------------|---|
| ★ Favorites                | FOLDEF        | Move 3 files                                       | ×         |                                |   |
| Labels                     |               |                                                    | ~         | + NEW A <sub>Z</sub> $\forall$ |   |
| 🔽 Shared with Me           | 📃 3 file      | Select a destination folder                        |           | Esc 🗙                          | i |
| E Collect Files            |               | <b>☞</b> → Shared with Me                          |           | 020 by Sofia Deluca            | ٢ |
|                            |               | Search in Shared with Me                           | Q         | 020 by Sofia Deluca            |   |
| My Folders                 |               | Social Media Campaigns                             |           | 020 by Sofia Deluca            |   |
| 🛅 Team Folders             |               | Upicaded by Hari Krishna                           |           |                                |   |
| 🖈 Digital Marketing 🗂 🛛 🚳  |               | Design style guide Uploaded by Felix Brown         |           | 020 by Sofia Deluca            |   |
| ✤ Human Resources          |               |                                                    |           |                                |   |
| 🖪 Brochure 🖻               |               |                                                    |           | 020 by Sofia Deluca            |   |
| 🐱 Christmas Ad Campaign 👌  |               |                                                    |           |                                |   |
| 🔯 Community and Research 2 |               |                                                    |           | 020 by Sofia Deluca            |   |
| 🛚 Community ResponsesWD    |               |                                                    |           | 020 by Hari Krishna            |   |
| 🖪 Company Guidelines       |               |                                                    |           |                                |   |
| 🛚 Company policies         |               |                                                    |           | 020 by Sofia Deluca            |   |
| 🖪 Compliance               |               |                                                    |           |                                |   |
| 🖪 Corporate clients 🗄 🛛  🔒 |               |                                                    |           | 020 by Sofia Deluca            |   |
| 🛚 Covid-19                 |               | NEW FOLDER CANCEL M                                | OVE       | 020 by Sofia Deluca            |   |
| 🖾 Customer feedback 👌      |               |                                                    |           |                                |   |
| 🌣 Admin Console 🛛 🖒        |               | Training Webinar report<br>Created by Sofia Deluca | Feb 26, 3 | 2020 by Sofia Deluca           | ò |

### Copy files and folder within a Team Folder

#### Note:

To copy files and folders within a Team Folder, you must be a member of the Team Folder with at least the Editor role.

- 1. Sign in to your WorkDrive account.
- 2. Choose your Team Folder in the left pane.
- 3. Select the required files and folders in the Team Folder.
- 4. Click the More actions icon (...) next to the Download button in the top action bar.
- 5. Select **Copy To** from the dropdown
- 6. Select a folder in the Team Folder to copy the selected items.
- 7. Click **Copy**.

| Zylker ~                                                             | Folders   | Sales User Educati Admin   22, 9   💿 M                              | fanage 👻 🖈 |   | 0                   | ( Search |       | 1 <sup>1</sup> III ( | <u>_</u>      |    |
|----------------------------------------------------------------------|-----------|---------------------------------------------------------------------|------------|---|---------------------|----------|-------|----------------------|---------------|----|
| All Unread                                                           |           |                                                                     |            |   |                     |          | + NEW | A <sub>z</sub>       | $\mathcal{A}$ | 0= |
| <ul> <li>Recent Files</li> <li>Favorites</li> </ul>                  | 📄 1 folde | er, 2 files selected                                                | Permalink  |   |                     |          |       | Esc                  | ×             | i  |
| Labels Particular Shared with Me                                     |           | <b>Important</b><br>Uploaded by Anna baker                          |            | © | Preview             | _        |       |                      |               |    |
| Collect Files                                                        |           | Images<br>Uploaded by Anna baker                                    |            | ☆ | Set as Favorite     |          |       |                      |               |    |
|                                                                      |           | User Preference.png<br>Uploaded by Anna baker                       |            | D | Label As<br>Copy To | >        |       |                      |               |    |
| <ul> <li>My Folders</li> <li>Team Folders</li> </ul>                 |           | signage-1225355_1920.jpg<br>Uploaded by Anna baker                  |            | ₽ | Move To             |          |       |                      |               |    |
| Accounts                                                             |           | ecommerce-3562005_1920.jpg<br>Uploaded by Anna baker                |            | 3 | Zip                 |          |       |                      |               |    |
| <ul> <li>★ Billing &amp; Invoices ☺</li> <li>★ Compliance</li> </ul> |           | Meeting Theme<br>Created by Anna baker                              |            | Ū | Move to Trash       |          |       |                      |               |    |
| <ul> <li>Sales User Education</li> <li>Collaterals</li> </ul>        |           | Sale theme<br>Created by Anna baker                                 |            |   | Mar 3 by Anna b     | aker     |       |                      |               |    |
| Community and Research                                               |           | GDPR<br>Created by Anna baker                                       |            |   | Feb 22 by Anna      | baker    |       |                      |               |    |
| <ul> <li>Community ResponsesWD</li> <li>Covid-19</li> </ul>          |           | Manufacturing_Sales Order report<br>Created by Anna baker           |            |   | Feb 22 by Anna      | baker    |       |                      |               |    |
| Design library                                                       |           | Making eLearning much more learner-centric<br>Created by Anna baker |            |   | Feb 22 by Anna      | baker    |       |                      |               |    |
| 🌣 Admin Console 🛛 🖒                                                  |           | 7 Financial Concepts To Know                                        |            |   | Feb 22 by Anna      | baker    |       |                      |               | Ò  |

## Copy files or folders from a Team Folder to your My Folders

### **Note:**

To copy files and folders from a Team Folder to your My Folders, you must be a member of the Team Folder and can have any role.

- 1. Sign in to your WorkDrive account.
- 2. Choose your Team Folder in the left pane.
- 3. Select the required files and folders in the Team Folder.
- 4. Click the More actions icon (...) next to the Download button in the top action bar.
- 5. Select **Copy To** from the dropdown.
- 6. Select My Folders to copy the selected items.
- 7. Click Copy.

| Zylker v<br>Team Admin                 | ā > 🖬   | Covid-19 Admin   🕰 4   💿 Manage 👻 🖈                      | Q Search                 |            |
|----------------------------------------|---------|----------------------------------------------------------|--------------------------|------------|
| ★ Favorites                            | FOLDEF  |                                                          |                          |            |
| Labels                                 |         | Copy 1 folder, 3 files ×                                 | + NEW   A <sub>z</sub> 7 |            |
| Shared with Me                         | 🗖 1 fol | Select a destination folder                              | Esc. X                   | (j)        |
| Collect Files                          |         | □ - My Folders                                           | //                       |            |
|                                        |         |                                                          | Anna baker               |            |
|                                        |         | Search in My Folders Q                                   |                          |            |
| My Folders                             |         | Activities                                               | Anna baker               |            |
| 🖻 Team Folders                         |         | Uploaded by Anna baker                                   |                          |            |
| 🖈 Accounts 🖻                           |         | Ad proposals                                             | y Anna baker             |            |
| 🖈 Billing & Invoices 🗄                 |         | Uploaded by Anna baker                                   | / Anna haker             |            |
| 🖈 Compliance                           |         | Event Leads                                              |                          |            |
| Sales User Education                   |         | Uploaded by Anna baker                                   | / Anna baker             |            |
| 🕅 Collaterals                          |         | Insurance claim 2020                                     |                          |            |
|                                        |         |                                                          | r Anna baker             |            |
|                                        |         | My Pictures Uploaded by Anna baker                       |                          |            |
|                                        |         | _ Test                                                   | 021 by Sofia Deluca      |            |
| Covid-19                               |         | Uploaded by Anna baker                                   |                          |            |
| 🗖 Design library                       |         |                                                          | 020 by Sofia Deluca      |            |
| 🖾 Digital Marketing 🔒                  |         |                                                          | 020 by Sofia Deluca      |            |
| Events                                 |         | NEW FOLDER CANCEL COPY                                   |                          |            |
| 🖾 General                              |         |                                                          | 020 by Sofia Deluca      |            |
| が Admin Console                        |         | Created by Sona Deluca (2)  High Phonty,  Guidelines, #2 |                          | ` <b>_</b> |
| ************************************** |         | Zylker Manufacturing: Why Choose Us Feb                  | 20. 2020 by Sofia Deluca | Ę,         |

### Copy files and folders from one Team Folder to another

### **Note:**

A member with any role in a Team Folder can copy files to another Team Folder. The member must have at least the Editor role in the destination Team Folder.

- 1. Sign in to your WorkDrive account.
- 2. Choose your Team Folder in the left pane.
- 3. Select the required files and folders in the Team Folder.
- 4. Click the More actions icon (...) next to the Download button in the top action bar.
- 5. Select **Copy To** from the dropdown.
- 6. Select a Team Folder to copy the selected items.
- 7. Click Copy.

| ZILIZA INC.  | <b>Zylker</b><br>Super Admin                      | ~ | ā > ē  | ] Human Resources Admin   🕰 3   💿 Manage 🗸 🖈  | Q Search            | III ()           |   |
|--------------|---------------------------------------------------|---|--------|-----------------------------------------------|---------------------|------------------|---|
| Ľ            | All Unread                                        |   | FOLDE  | Copy 3 folders, 1 file                        | + NEW               | A <sub>z</sub> ∀ |   |
| ©<br>★       | Recent Files<br>Favorites                         |   | 📒 3 fo | Select a destination folder                   |                     | Esc $	imes$      | í |
| •            | Labels                                            |   |        | 💽 - Corporate clients 🖨                       | 19 by Felix Brown   |                  |   |
| 10 ×         | Shared with Me<br>Collect Files                   |   |        | Search in Corporate clients Q                 | 19 by Felix Brown   |                  |   |
|              |                                                   |   |        | Uploaded by Hari Krishna                      | 19 by Felix Brown   |                  |   |
|              | My Folders                                        |   |        | Client_Quesoft<br>Uploaded by Hari Krishna    | 19 by Felix Brown   |                  |   |
| ia<br>       | Team Folders<br>Human Resources                   | 1 |        | Cubic software Uploaded by Hari Krishna       | 19 by Felix Brown   |                  |   |
| Ba           | Brochure 🙃                                        |   |        | Hustle Corp<br>Uploaded by Hari Krishna       | 10 by Felix Brown   |                  |   |
| 8<br>8       | Christmas Ad Campaign (<br>Community and Research | 2 |        | Quesoft Solutions<br>Uploaded by Hari Krishna |                     |                  |   |
| 63           | Community ResponsesWD                             |   |        | Sunshine motors Uploaded by Hari Krishna      | 19 by Felix Brown   |                  |   |
| 8<br>8       | Company Guidelines<br>Company policies            |   |        |                                               | 19 by Felix Brown   |                  |   |
| ba           | Compliance                                        |   |        | NEW FOLDER CANCEL COPY                        | 19 by Felix Brown   |                  |   |
| <b>a</b><br> | Corporate clients 🗟                               | 3 |        | upioaded by sofia beluca                      | 019 by Sofia Deluca |                  |   |
| ¥27: •       | Admin Console                                     |   |        | Performance scoring Mar 9.2                   | 020 by Felix Brown  |                  | Ö |

# Copy files and folders from a Team Folder to a shared folder

#### Note:

You can copy files and folders from a Team Folder where you have any role to a shared folder where you have at least the Editor role.

- 1. Sign in to your WorkDrive account.
- 2. Choose your Team Folder in the left pane.
- 3. Select the required files and folders in the Team Folder.
- 4. Click the **More actions** icon (...) next to the Download button in the top action bar.
- 5. Select **Copy To** from the dropdown.
- 6. Select Shared with Me, then select a shared folder to copy the selected items.
- 7. Click Copy.

| Zylker ~                                                                                        | 🔝 > 💽 Community Response Admin   🔍 3   🍥 Manage 👻 🖉                                                                                                    | Q Search                 |      |
|-------------------------------------------------------------------------------------------------|----------------------------------------------------------------------------------------------------|--------------------------|------|
| All Unread Recent Files                                                                         | Copy 2 folders, 1 file ×                                                                                                    | + NEW   A <sub>Z</sub> \ | ) == |
| <ul> <li>★ Favorites</li> <li>▶ Labels</li> <li>■ Shared with Me</li> </ul>                     | 2 for Select a destination folder          Image: Constraint of the select a destination folder         Image: Constraint of the select a destination folder | Esc X                    | i)   |
| Collect Files                                                                                   | Search in Shared with Me Q Social Media Campaigns                                                                                                    | 2021 by Anna baker       |      |
| My Folders     Team Folders                                                                     | Uploaded by Hari Krishna  Design style guide Uploaded by Felix Brown                                                                                                    | 2021 by Anna baker       |      |
| <ul> <li>★ Digital Marketing △</li> <li>▲ Human Resources</li> </ul>                            |                                                                                                    | J21 by Anna baker        |      |
| <ul> <li>Brochure </li> <li>Christmas Ad Campaign </li> <li>Companyation of Descent </li> </ul> |                                                                                                    | 2021 by Anna baker       |      |
| Community ResponsesWD     Company Guidelines                                                    |                                                                                                    | 2021 by Anna baker       |      |
| ba Company policies<br>ba Compliance<br>ba Corporate clients ⊜3                                 | NEW FOLDER COPY                                                                                                    |                          |      |
| 🔅 Admin Console 🛛 🖸                                                                             |                                                                                                    | ×                        | þ    |

(i) A shared folder is a folder that is shared with you individually by a fellow WorkDrive user or via a group with permission to create, edit, or organize files and folders inside the shared folder.

You will find all the files and folders shared with you by other WorkDrive users in Shared with Me.

When you copy files or folders, the previous share permissions will be lost.

Also read: Copy, move, and upload files using keyboard shortcuts